# Lesson Two

In Lesson Two, we will learn simple methods to construct a Query statement that will refine your data search.

## **Query Data**

• Navigate to the NVCRIS website.

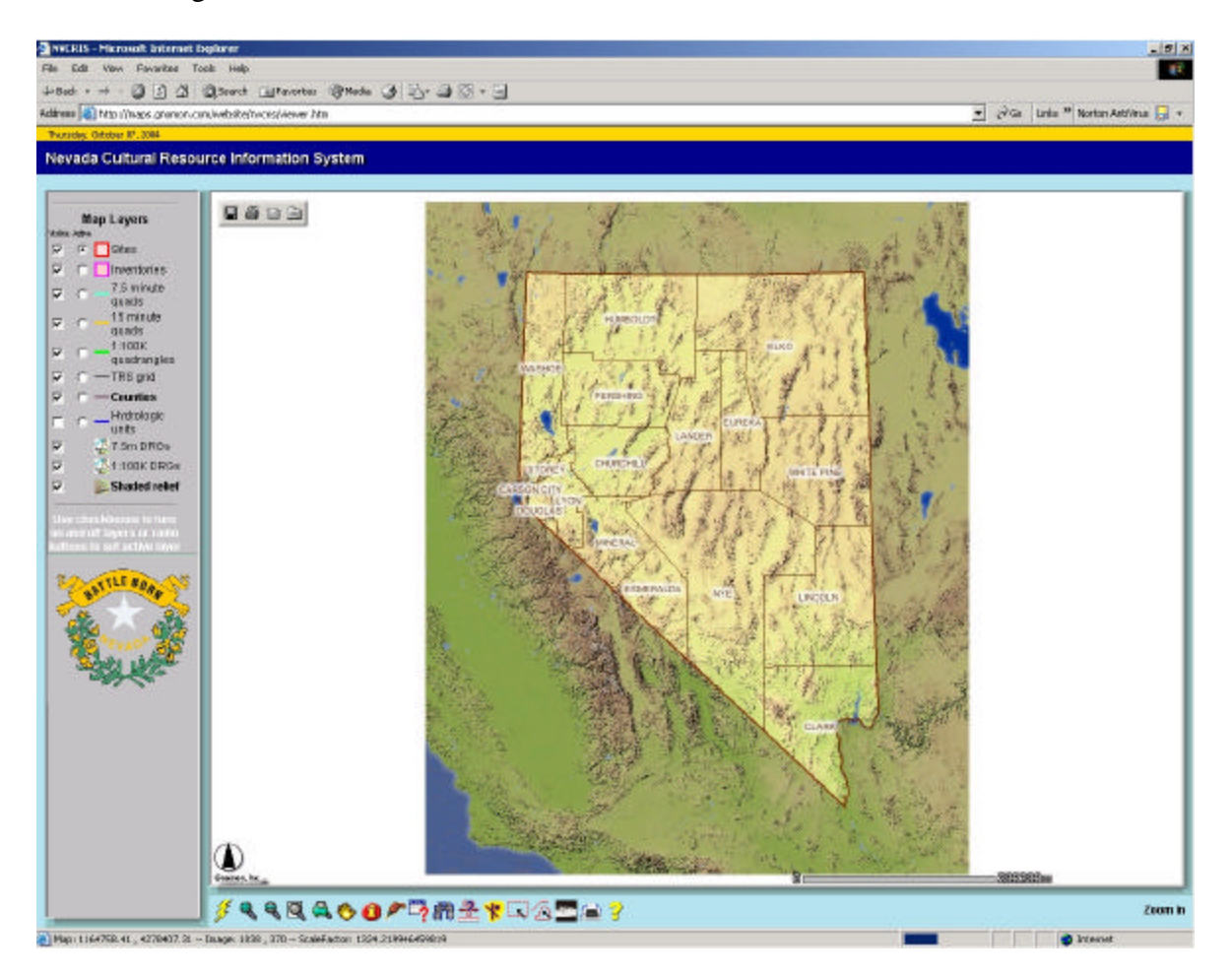

- Make sure that County is the active Layer.  $\checkmark$  — Counties
- Then select the Query Button From the Button bar.

A query box appears at the bottom of the map.

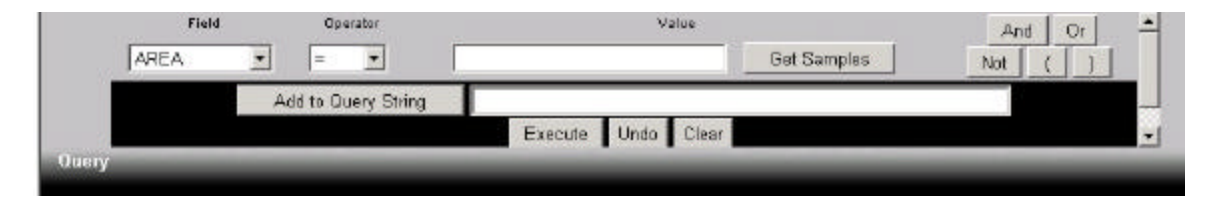

Use the pulldown menus to enter the query data. All fields within the active layer may be queried against the field attributes for that data set.

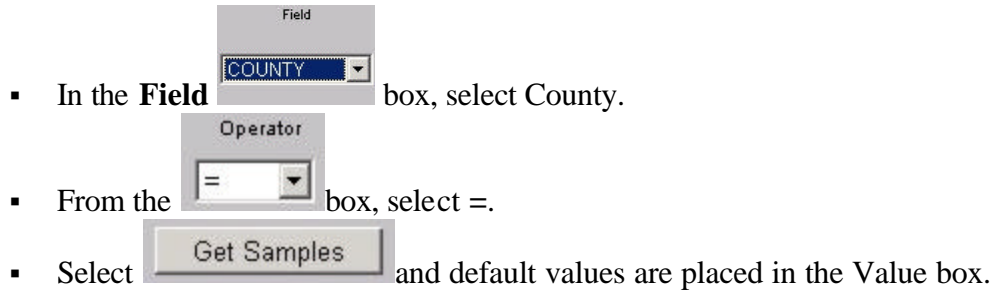

• Scroll down and select "CARSON CITY".

Alternatively, type "CARSON CITY" in the value box.

Note: Fields are case sensitive, and since they are data strings, must be enclosed by " "s.

Click Add to Query String
 . The query is placed in the query string box.

Multiple queries can be constructed by repeating the process. Using the same process, we will include Washoe County in the query string.

- Click the Or button, then
- Using the same process, add COUNTY="WASHOE" to the query string.

| OUNTY  =  Add to Query String | "WASHOE"            | Not        | ГП    |
|-------------------------------|---------------------|------------|-------|
| Add to Query String           |                     |            |       |
| ride to addir j binnig        | Y = "CARSON CITY" 0 | R COUNTY = | WASHC |
| Execut                        | te Undo Clear       |            | 0.    |
|                               |                     |            |       |

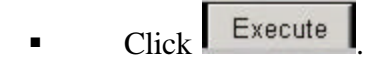

The query results are displayed graphically and in tabular form.

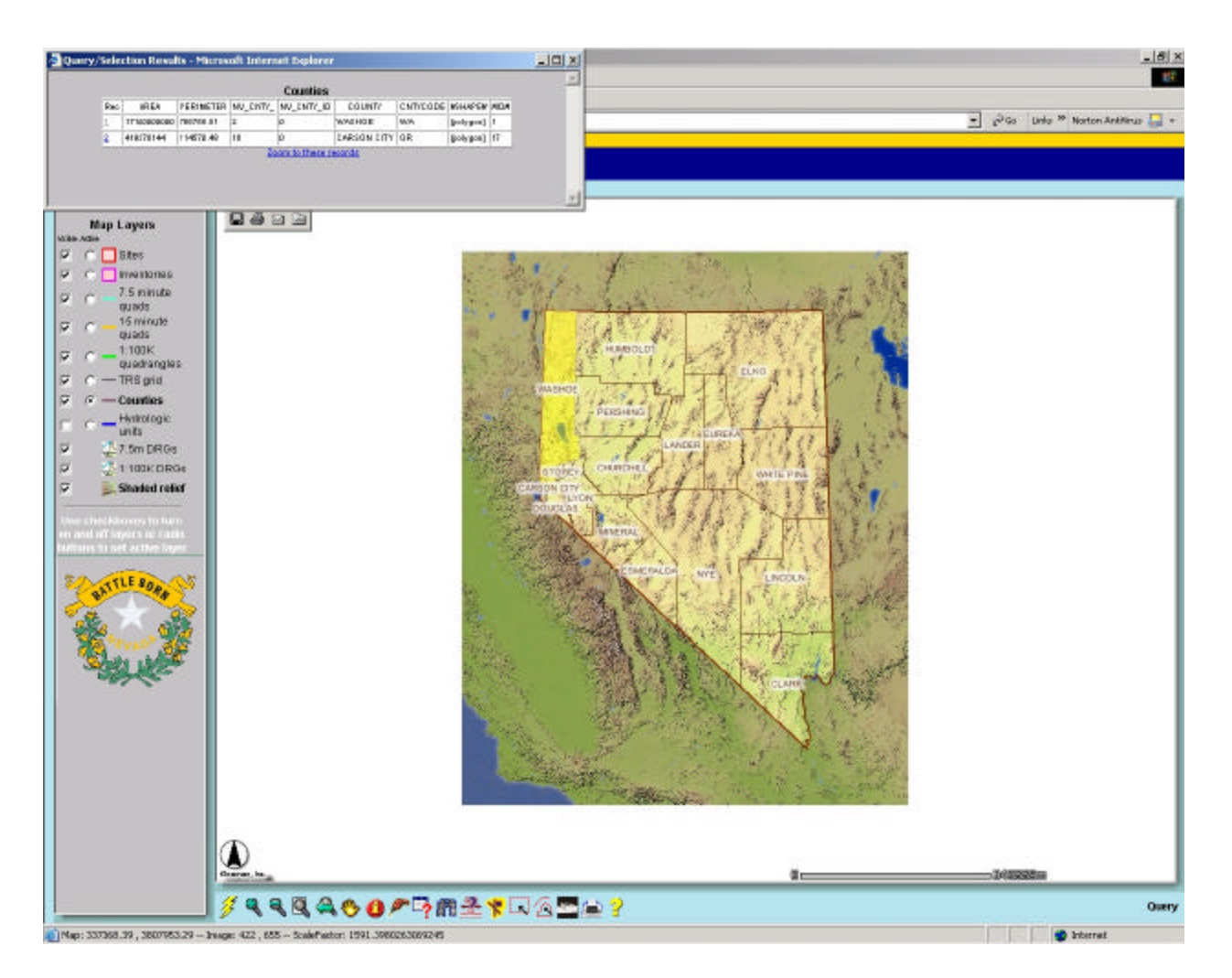

• Select <u>2</u> to zoom to Carson City

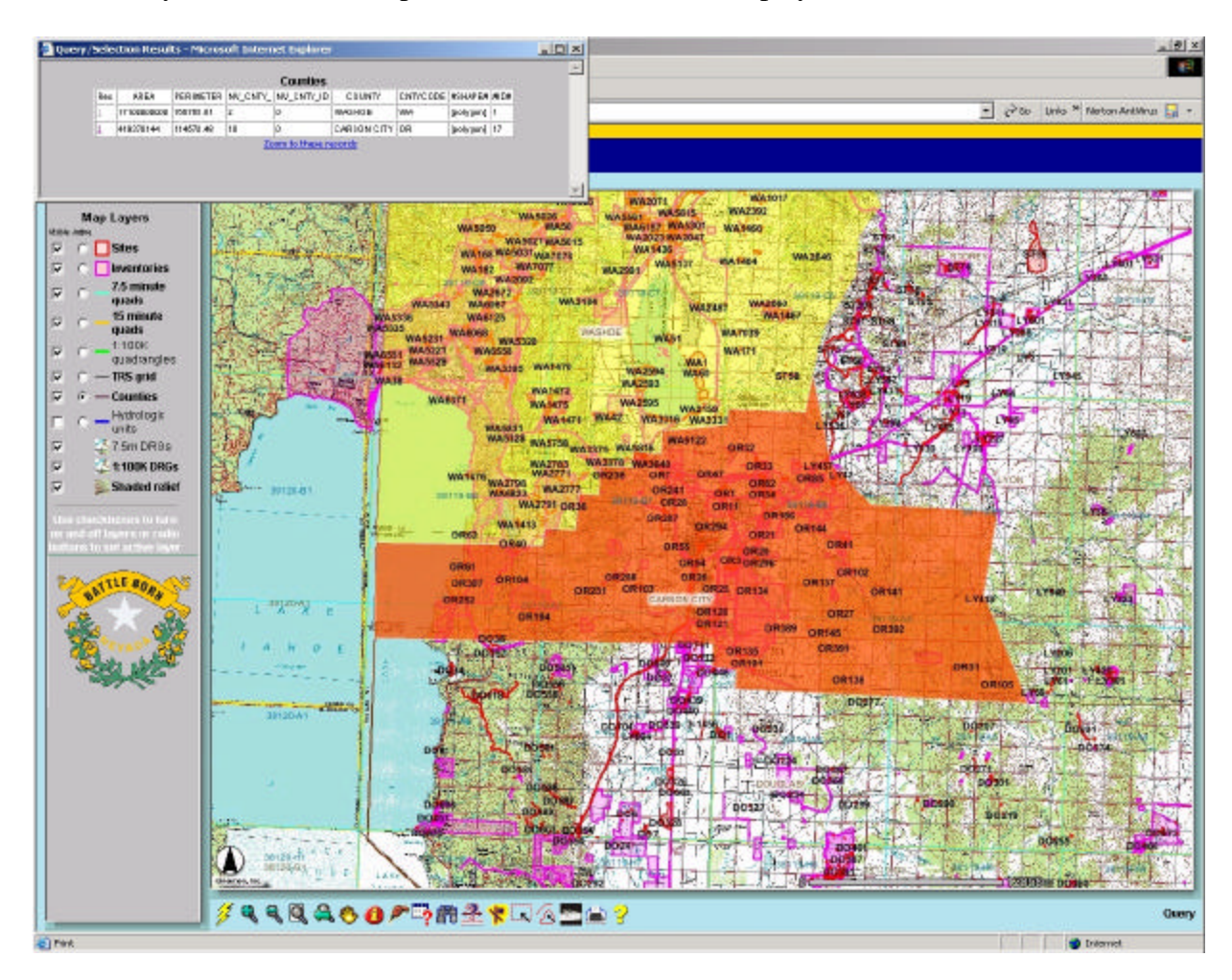

Carson City is selected and is placed in the center of the display.

#### Select and Buffer

In order to buffer a feature, an area must first be selected so that a buffer can be applied.

- With Carson City selected, select the **Zoom** Button **(**.
- Left click and drag the cursor from the upper left corner of the northwest Carson City boundary down and to the right near site DO38.
- Release the left mouse button.

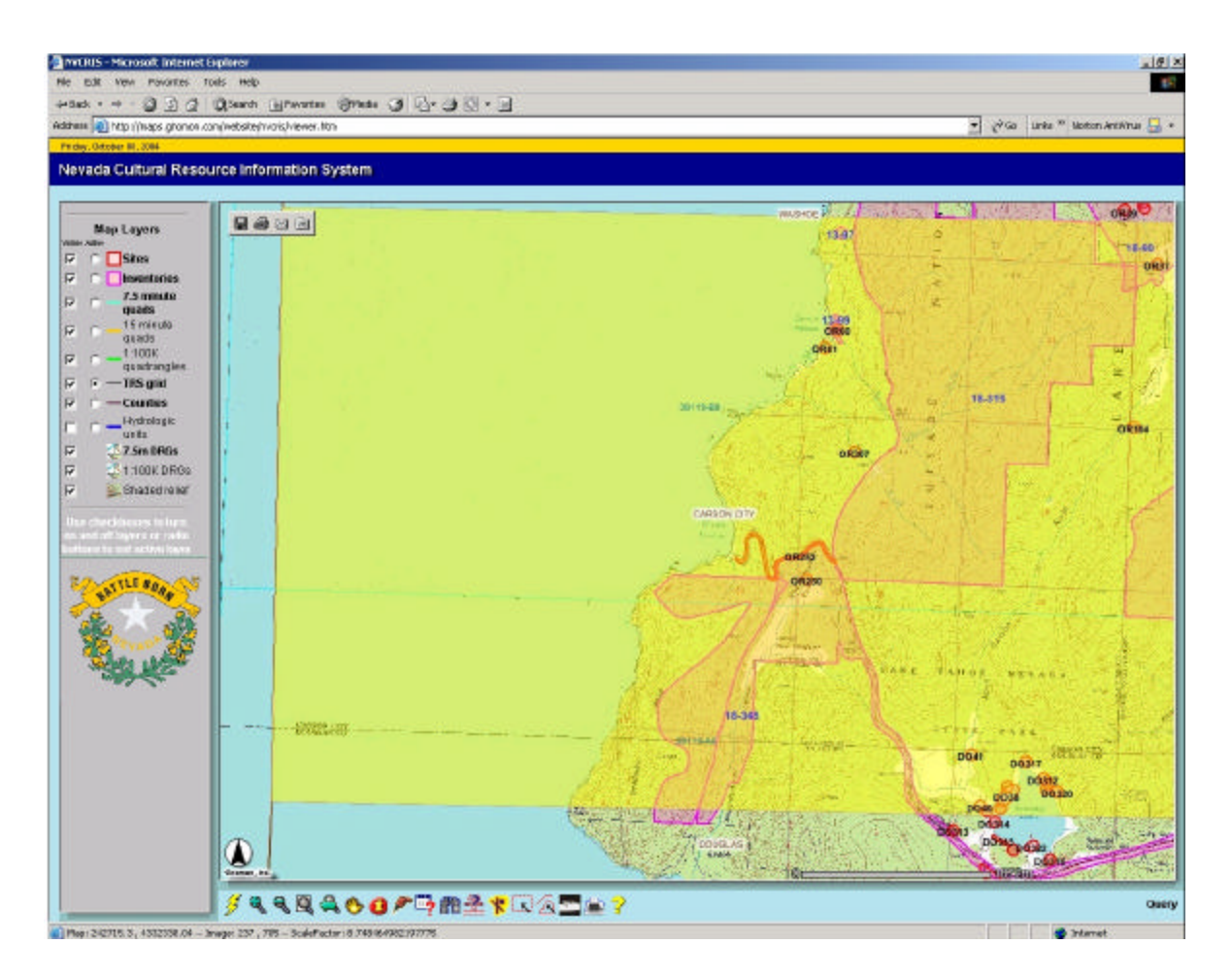

The TRS grid should show on the map.

- Select the **Clear Selection** Button **to** remove the shaded county background.
- Confirm OK.
- Make the TRS grid Map Layer active
   Make the TRS grid Map Layer active
- Remove the all visible layers except TRS and 7.5 minute quads by clicking off the checkmark in the Map Layer **Visible** box

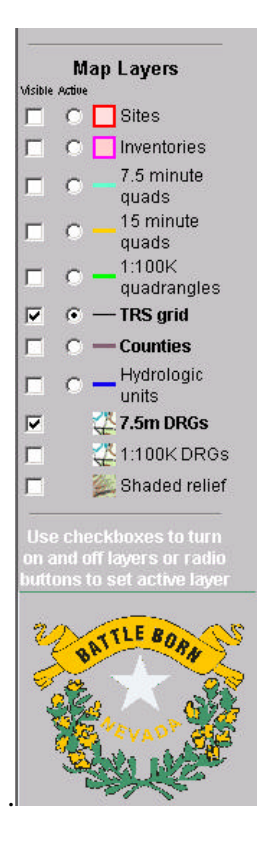

- Zoom to Section 1 (Spooner Lake)
- From the Button Bar, Click the Select by Rectangle Button , left click and drag the cursor to create a small box around the number 1 in Section 1.

Section 1 is selected. Note how the TRSCODE is encoded. 0140N01180E001 = T.14.0N. R.18.0E, Section 01.

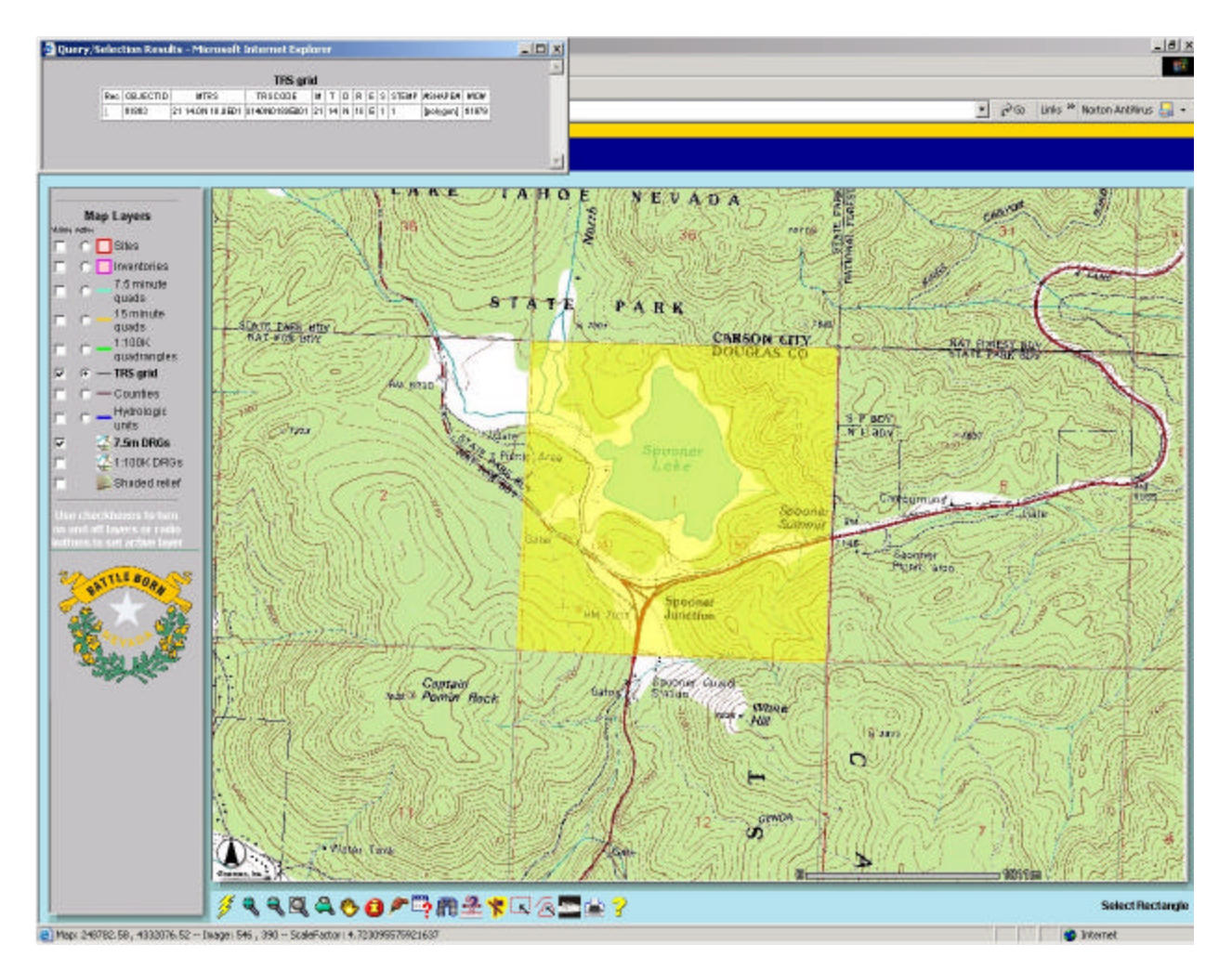

- Make the Sites and Inventories visible.
- From the Button Bar, select the **Buffer** Button **\***.

The Buffer box is displayed.

| Buffer                           |                        |                                                     |  |  |  |  |  |  |
|----------------------------------|------------------------|-----------------------------------------------------|--|--|--|--|--|--|
| Highlight features from No Layer | within a distance of 🛛 | KILOMETERS around the selected features of TRS grid |  |  |  |  |  |  |
|                                  | Create Buffer          | nlav Attributes                                     |  |  |  |  |  |  |

- In the **Buffer** box use the pull down to select Inventories.
- Set a buffered distance of 1000 meters.
- Check the **Display Attributes** Box
- Left Click Create Buffer
- The results are displayed and all Inventories intersecting the buffered area are displayed.

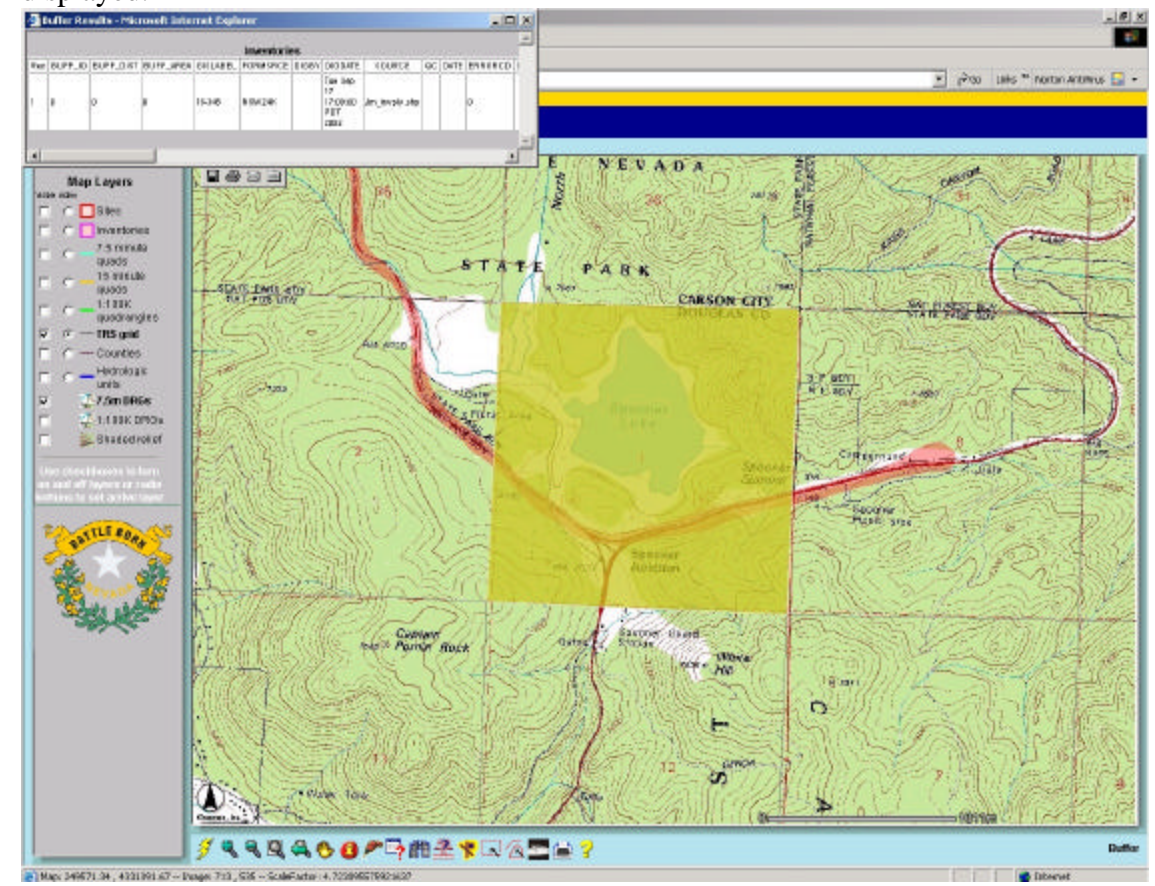

- Scroll down the Attribute table to view tabular results.
- Perform a similar search for sites within Section 1.

|                               | Butter                                           |      |
|-------------------------------|--------------------------------------------------|------|
| Highlight features from Sites | within a distance of 1000 METERS around the sele | cted |
|                               | features of TRS grid                             |      |
|                               | Create Buffer Visplay Attributes                 |      |

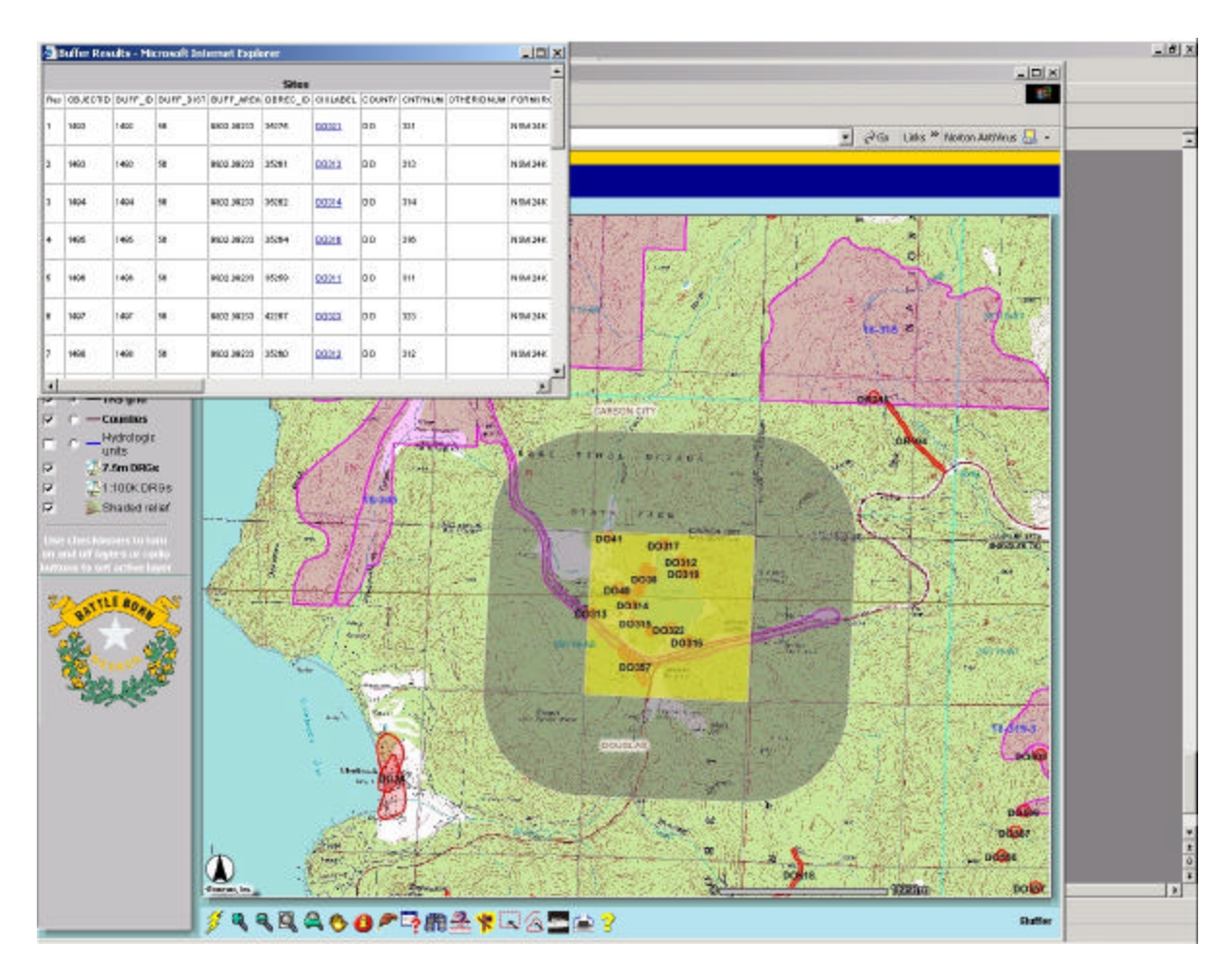

All sites within 1000 meters of Section 1 are displayed.

Scroll through sites and click on underlined and highlighted site numbers (DO314) to view scanned site record.

• Clear the selection and confirm selection cleared.

Queries can be compiled in a number of ways to facilitate site or inventory selection.

- Make sure TRS Grid is active.
- Select the Query button and create a selection for T.14N. R.18E Section 1.

| Field Operator      | Value                   | And   | Or |
|---------------------|-------------------------|-------|----|
|                     | 1                       | Not   | (  |
|                     | Get Samples             | )     |    |
| Add to Query String | T = 14 AND R = 18 AND S | 6 = 1 |    |
|                     | Execute Undo Clear      |       |    |

Section 1 is selected.

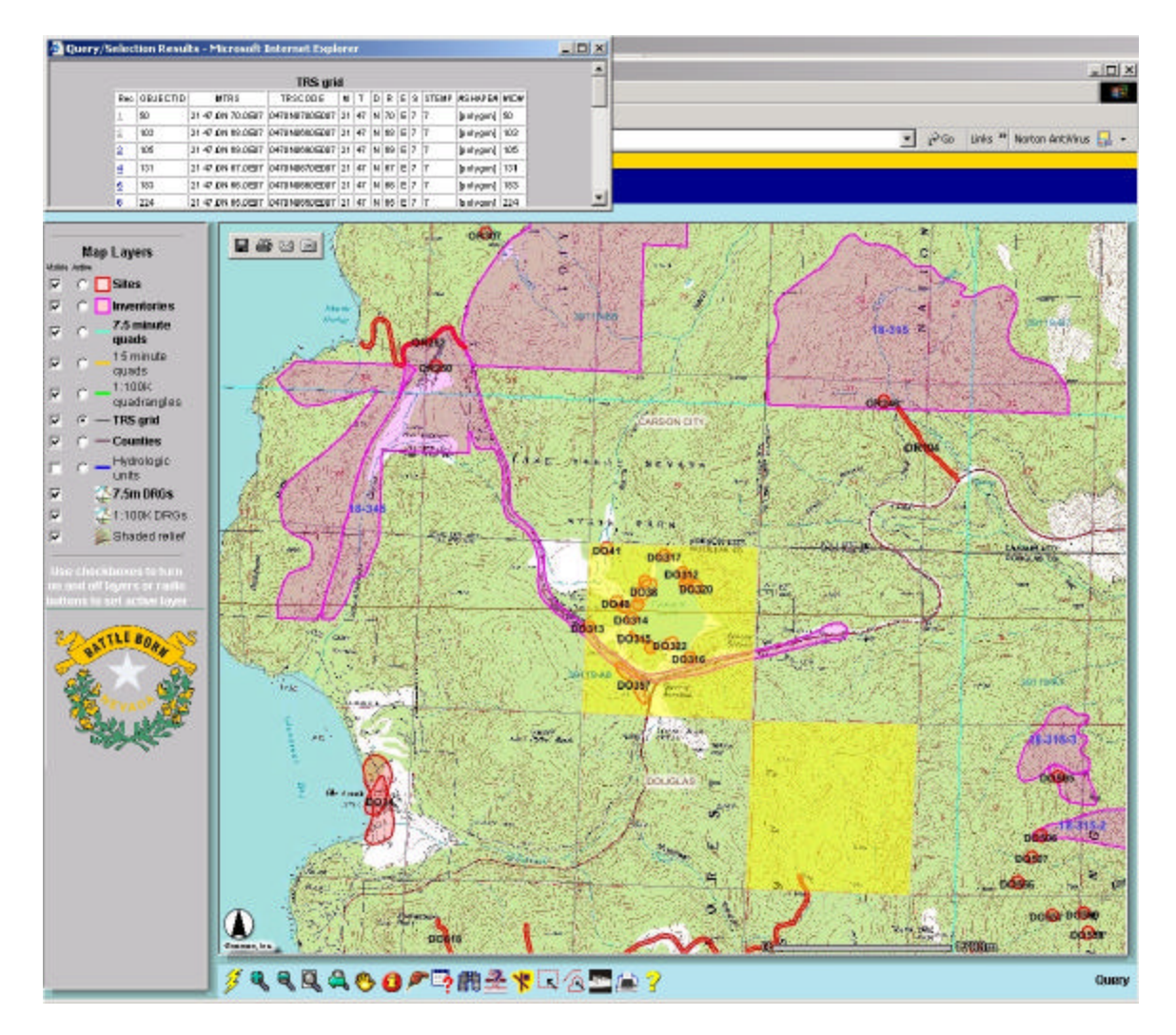

Buffer the TRS layer to identify sites within 0 meters selected sections.

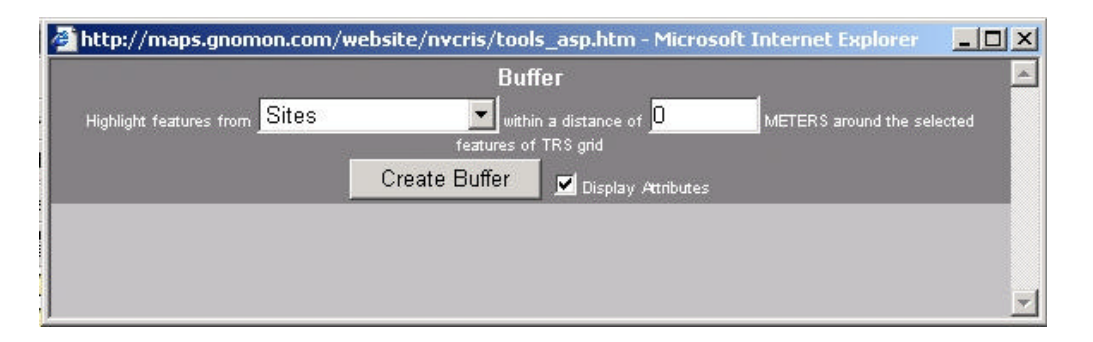

Only sites within Section 1 are displayed.

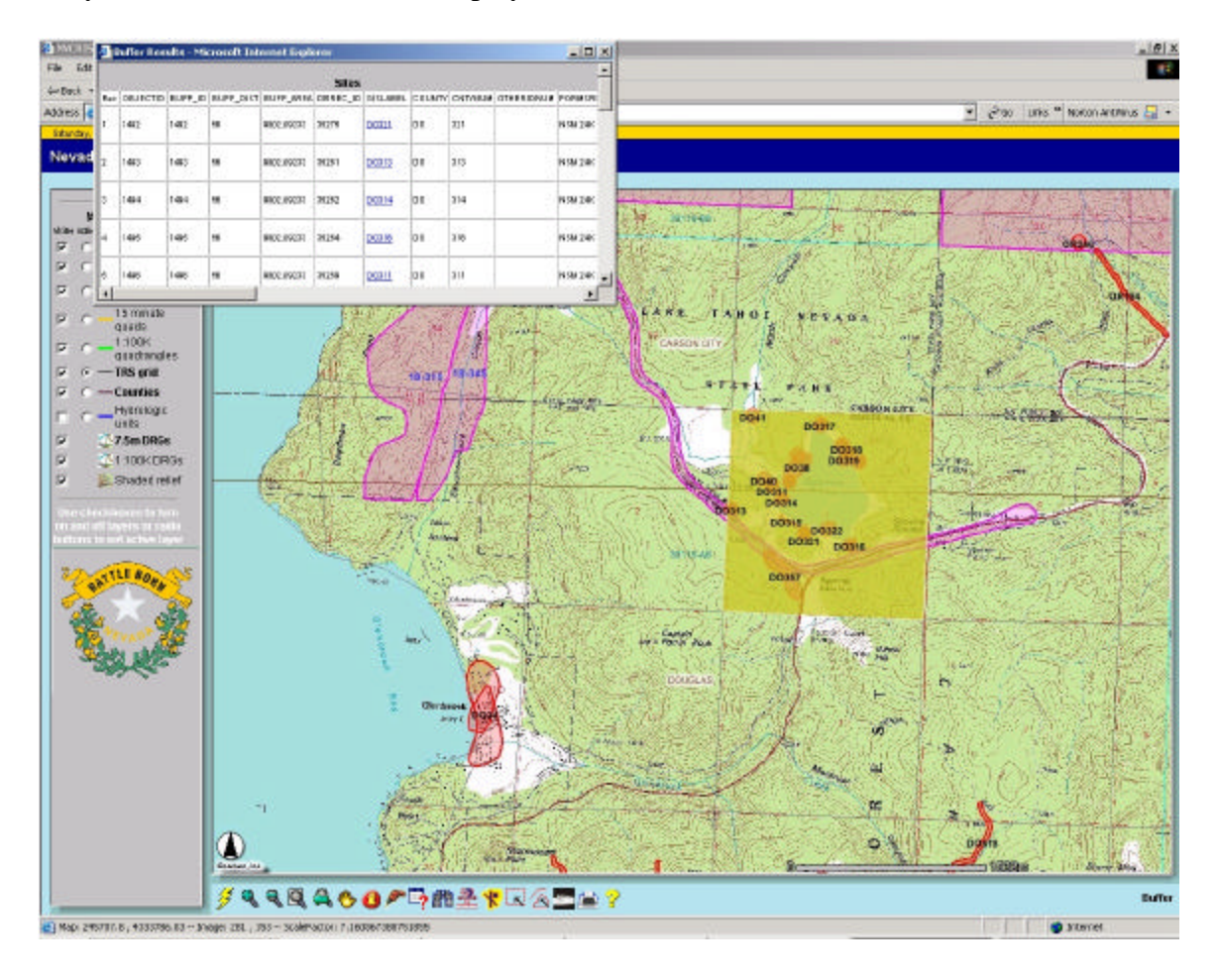

It is sometimes easier to make a TRS section for an extensive project area by drawing an approximate project boundary.

Clear the previous selection.

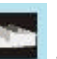

- Select the **Clear Selection** Button and confirm selection cleared.
- Make sure the **TRS** Map Layer is active.
- Using the Zoom In tool, left click and drag to from the upper left corner of Section 2 to the lower right corner of Section 12.

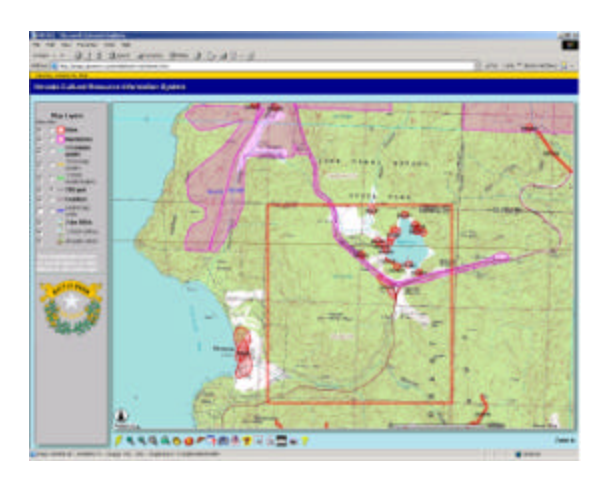

Left click on the Select Line/Polygon Button

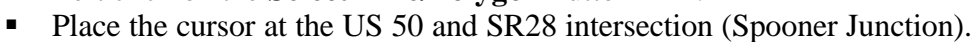

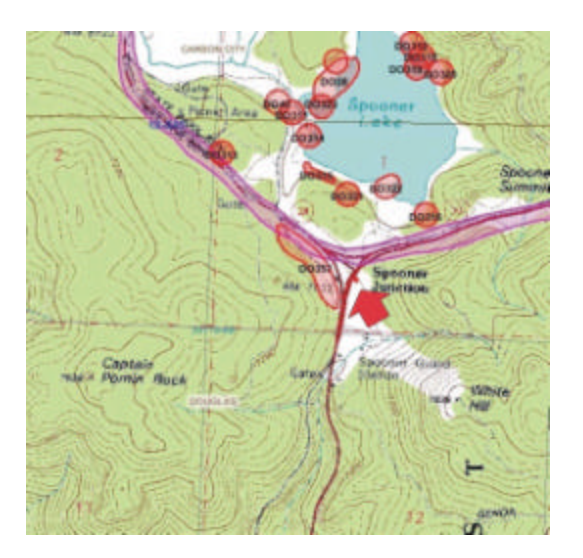

• Left click to place a point.

- Continue placing points along US 50 to approximate a project area from Spooner Junction to Glenbrook.
- 12 X 0 3 a Qtest Gifern 10 🕐 🖉 Gal - Gala III Roton Artificas 🔒 🤉 phaps.granon.com/webstelnvors/wewer At a Cultural Resource Information System ONT POTS SITE CARSON CITY DOUGLAS CO 840 0 Popla THEKDRON Becch Riles 0 2 1 9 ₹**₿₳७०/™₽₽₽**₽₩₽₽₽₽₽ Max 5%500.0-, 4020940.52 - Dange: 209 ; 740 - ScaleFactor: 4.208742573
- Double Left click to end the line.

Left click on the Select Line/Polygon Button

From the pop-up screen,

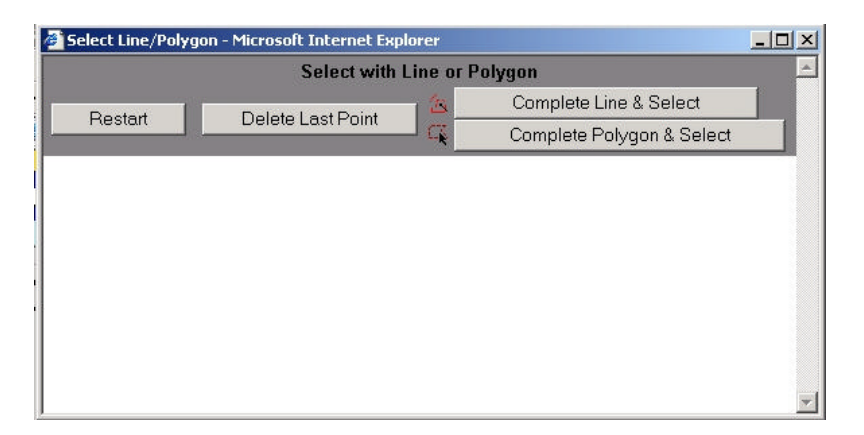

Click Complete Line & Select box

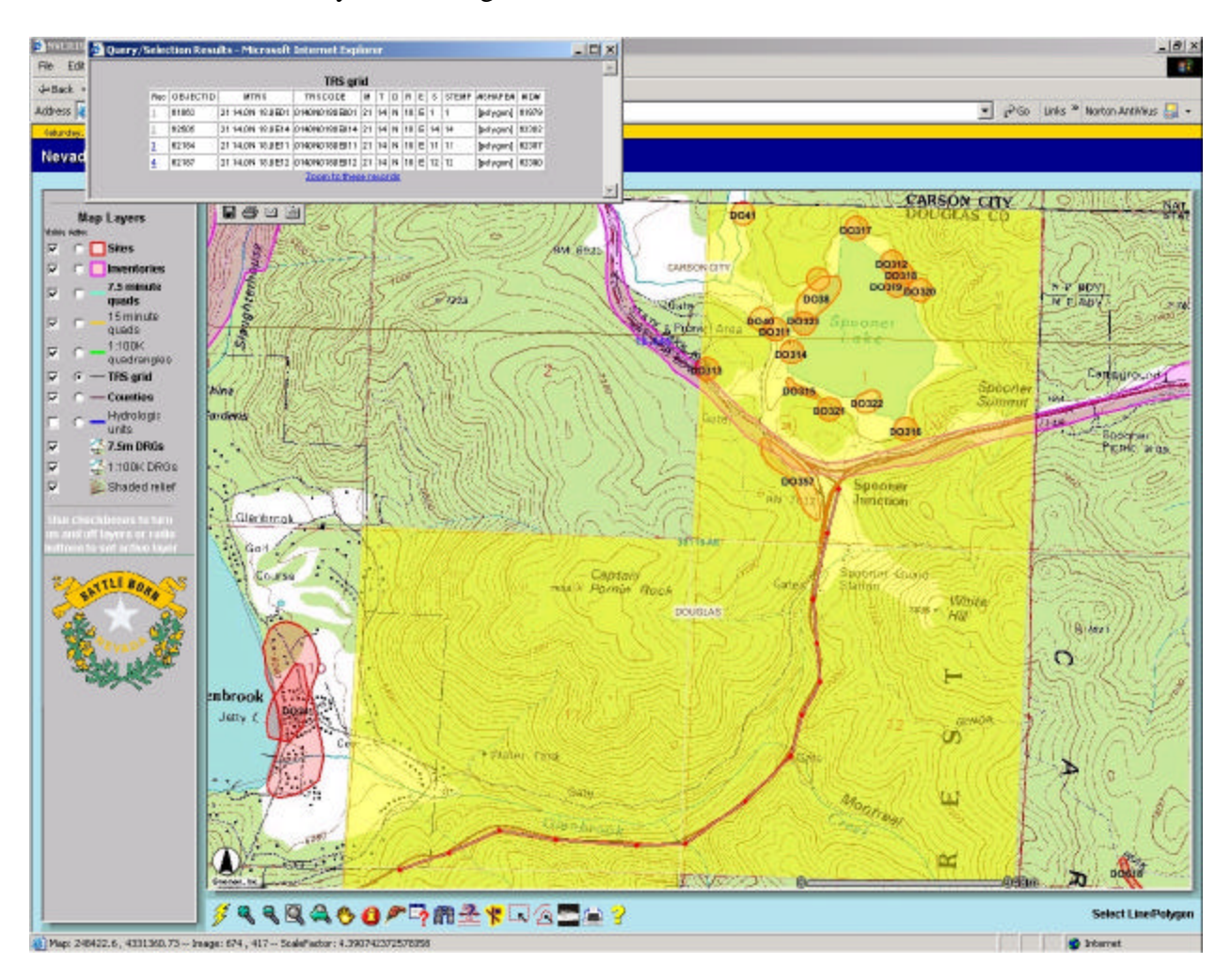

All Sections intersected by the line segments are drawn.

Queries and selections can be refined to specific data requirements.

Clear the previous selection. Select the **Clear Selection** Button and confirm selection cleared.

- Make sure the **Sites** Map Layer is active.
- Select the Zoom Out Button
- Place the cursor on Spooner Lake and left click
- Left click on the Select Line/Polygon Button

Using the same process for drawing a line, place points that approximate the shape below to draw a project polygon.

- Double left click at point 5.

Left click on the Select Line/Polygon Button

From the pop-up screen,

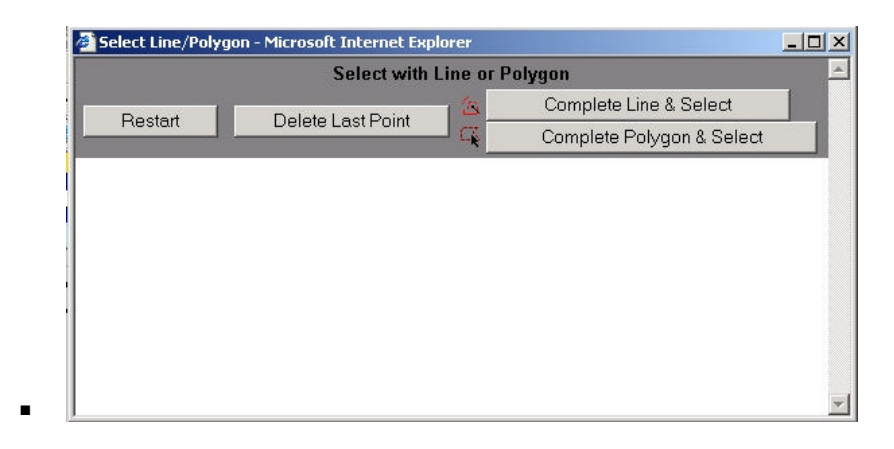

This automatically closes the polygon by creating a line between the last and first point, then creates a selection of all sites within the polygon.

![](_page_15_Figure_3.jpeg)

## **Printing Query Results**

Upon completion of a Web query, you may wish to print the results. Data returned in table format can be selected, copied, and then pasted into Excel or a similar spreadsheet. The Print Button provides a printed version of the map.

# **Print Site Query**

From the existing display,

- Place the cursor in the **Sites** table.
- Right click the mouse.

A pull down box appears.

![](_page_16_Figure_7.jpeg)

Left click Select All

All records are selected

Press Ctrl C to copy the selection

Open Excel or a suitable spreadsheet.

Using the spreadsheets paste feature, paste the selected records.

| AI   | -     |              | = 519   |         |               | _      | _       |          |       | _        |          |                 |       | _    | _      | _           | _                      | _          | _       |         | - |
|------|-------|--------------|---------|---------|---------------|--------|---------|----------|-------|----------|----------|-----------------|-------|------|--------|-------------|------------------------|------------|---------|---------|---|
| 00   | okl 🛛 |              |         |         |               |        | www.    | A STREET |       | 100000   |          |                 | -     |      |        | 1971-51     | a                      | -          | 1.224   | اء      | 0 |
| 1    | 2ites |              |         |         |               |        |         |          |       |          |          |                 |       |      | r.     | U C         |                        |            |         |         |   |
| z I  | Rec   | eeuechi<br>0 | BUPF_ID | RUPP_DI | BUPP_A<br>REA | 00000_ | GISLABE | COMILA   | M NUM | CE       | DIGD.KT  | SOURCE          | .00   | DATE | Ennono | NI          | THM                    | AREA       | TER     | ACRES   | H |
| 1    |       | 100          | 1418    | 96      | 2002.022      | 55474  | 00506   | DO       | 585   | NUMBER   | mdefield | 40              |       |      |        | 3 3         | 4                      | 3012.039   | 351412  | 8438    |   |
| ۰.   | 3     | HI.          | 343     | 50      | 2002.002      | 23415  | 00002   | 00       | 907   | NIMOR    | set.     | 20              |       |      |        | 8 3         | 14                     | 3682.038   | 351.442 | 2,422   |   |
| 5    |       | 945          | 1413    | 56      | 9802.082      | 10110  | 0000    | DO       | 596   | NIMER    | 140      | 79              |       |      |        | 1 3         | 19                     | 0012.002   | 051462  | 2.402   |   |
| 6    |       | 1490         | 1482    | 96      | 0002.085      | 21215  | 15100   | 00       | 155   | NINDER   | wi       | 24              |       |      |        | 1 3         | 14                     | 360 2 (332 | 351,452 | 2.422   |   |
| 7    |       | 1490         | 1103    | 36      | 0002.082      | 15261  | 0031    | DO       | 015   | NIMER    | INI .    | 20              |       | -    |        | 11 - 2      | ty                     | 0012.002   | 051442  | 2.442   |   |
|      |       | 1686         | 1136    | 18      | -             |        | 0034    | 200      | 384.  | NEW DEC  | Int      | 14              |       |      |        | 1 1         | M.                     | 3882.030   | 181418  | 31.4.30 |   |
|      | - 1   | 100          | 1425    | 36      | 0002.082      | 01204  | 0038    | DO       | 365   | NIMER    | INF.     | 29              |       |      |        | 3 3         | M.                     | 9062.002   | 051442  | 2.422   |   |
| 12   |       | 1630         | 1150    | 38      | 3033.083      | 31213  | (DO3I)  | 100      | an    | ARM DEC  | sat      | 24              |       |      |        |             | 14                     | 10112-010  | 281.418 | 3.4.10  |   |
| "    |       | 140          | 1696    | 96      | 5002.082      | 40257  | 00001   | D0       | 920   | MIMIDAC  | 148      | dig .           |       |      |        | 4 3         | by the second          | 0012.000   | 051442  | 2.402   |   |
| 12   | - 1   | 1630         | 1150    | 18      |               | 3080   | DONE    | 80       | 388   | MIM BUC  | ul       | 40              |       |      | 1 2.0  |             | 14                     | 3411 2.030 | 201418  | 24.10   |   |
| ia 🛛 | 2     | 1495         | 442.9   | 96      | 9002.082      | 0525-0 | 0020    | DO       | 040   | MINIERC  | ME       | dig .           |       |      |        | 8 - 3       | 4 Garokper             | -          | 081412  | 2,422   |   |
| н    | I     | 100          | 200     | 38      |               | 312/2  | 0038    | 201      | 303   | ARM DIRC | and .    | 19              |       |      |        | £ 3         | 59                     | 3882.030   |         | 2.6.75  |   |
| 15   | - 5   | 60           | 601     | 96      | -             | 05674  | 0000    | D0       | 130   | MINISH   | -        | die             |       |      |        | 31 <u> </u> | ty                     | 9052.050   | 081,412 | 2.422   |   |
| 15   | 3     | 100          | 100     | 1 18    |               | 3034   | 00312   | 200      | 37    | ARM BRC  | wit .    | 10              |       |      |        |             | 14                     |            | 281,458 | 34.10   |   |
| 17   |       | 0857         | 051     | 96      | 5602,092      | 09050  | 0010    | 00       | 10    | MIMERC   | WP.      | die operation   |       |      | 100    | i           | Bartin p.2             | 0082.000   | 051442  | 2.402   |   |
|      | 1     | 2181         | me      | 10      |               | 31 100 | 000     | 100      | 83    | NEW BOK  | sal.     | 29              |       |      | 1.1    | 1 3         | Ballen pla             |            |         | 3.4.33  |   |
| 12   | 2     | 8550         | 025.9   | 96      | 5402.082      | 19400  | 008     | 00       |       | NIMERC   | w.       | the chopie      | . — ) | 1    | 100    | 1           | Berts hipsain<br>Ap    | 0002.000   | 151412  | 2.402   |   |
| 20   |       | 91996        | 2129.9  | 16      | 5802.083      | 35316  | DOSE    | D0       | 504   | NIKA SHE | -        | 1. and an and a |       |      |        |             | Roals to plan          | 9683.099   | 351412  | 94.98   |   |
| 21   |       | 51400        | 24422   |         | 5002.082      | 11254  | 0031    | 50       | 545   | MIM SHC  | al.      | Marchaper.      |       |      | 1.1    |             | Barten pr.z            |            | 051.412 | 2.422   |   |
| 22   | 2     | 2160         | INC     | 16      | 5002.082      | 31965  | 0034    | 00       | 544   | ABM SHE  | wi       | No adapat       |       |      | 100    |             | Edit deplo             | 9683.099   | 351419  | 34.99   |   |
| 22   | 2     | 31400        | THEZ    | 98      | 5002.082      | 31284  | DOUBE   | 00       | 38    | NIM 24K  | M        | to an           |       |      |        |             | burney pro             | 8882.082   | 351.412 | 2.422   |   |
| 24   | 22    | 21000        | 21113   | 16      | 5809.082      | stata  | 0000    | DO       | 58    | ABM Sec  | Int      | the shapet      |       |      |        | \$ 3        | Sector Sector          | 9613.050   | 951419  | 3455    |   |
| 28   | 20    | 31404        | 21454   | 98      | 5002.082      | 42291  | 00093   | 00       | 325   | MINTER   | M        | the shiper      |       |      |        |             | barrischt.r.           | 3882.032   | 351.412 | 2422    |   |
| 26   | 2     | 266.05       | ower    | 56      | 5002.002      | 35860  | 0032    | DO       | 562   | NUM PAC  | Last.    | 19 alupat       |       |      | 374    |             | 10 to the state of the | 300 8 0.56 | 151412  | 8439    |   |
| 27   | 2     | 31 408       |         | 50      | 8002.082      | 75263  | DOUB    | 100      | 248   | MMDRC    | 140      | de anget        |       | 1    |        |             | Page action of the     | 5882.052   | 381.412 | 2.4.22  |   |
|      | rinh  | these rece   | that?   | (heat)  | ,             |        |         |          |       |          |          |                 |       |      |        |             |                        |            |         |         |   |

# **Print Map**

Select the **Print** Button 

![](_page_18_Picture_2.jpeg)

![](_page_18_Picture_3.jpeg)

## A Print Form appears.

Place the cursor in the Title block of the Print Box. 

![](_page_18_Picture_6.jpeg)

- Type: My Map Left Click on **Create Print Page.**

![](_page_19_Picture_0.jpeg)

A Map depicting search results is created.

• From the **File** Menu, Select **Print**.

![](_page_20_Figure_0.jpeg)

Map will print to selected printer.

Clear all selections and return to the maps full extent